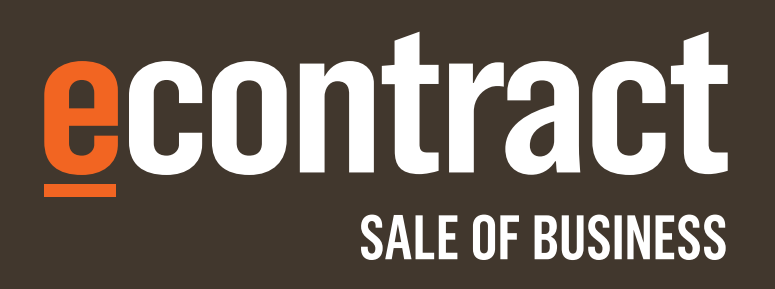

### ECOS Contract for Sale of Business 2015 User Guide

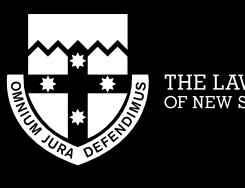

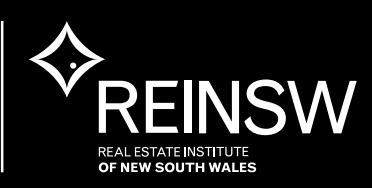

## Contents

| <b>1</b>        | INTRODUCTION TO ECOS                           | <b>3</b> |
|-----------------|------------------------------------------------|----------|
| 1.1             | BROWSER SUPPORT                                | 3        |
| 1.2             | HELP AND SUPPORT                               | 3        |
| <b>2</b>        | ACCESSING THE ECOS WEBSITE                     | <b>4</b> |
| 2.1             | VIA THE LAW SOCIETY OF NEW SOUTH WALES WEBSITE | 4        |
| 2.2             | DIRECTLY VIA THE ECOS WEBSITE URL              | 5        |
| <b>3</b><br>3.1 | PURCHASING ECONTRACTS<br>QUICK ECONTRACT       | <b>6</b> |

Copyright © The Law Society of New South Wales. The copyright in this document is vested in The Law Society of New South Wales. The contents of the document must not be reproduced wholly or in part, used or disclosed without prior written permission of The Law Society of New South Wales.

## **Introduction to ECOS**

The ECOS website provides the customer with access to eContracts for the Contract for Sale of Business 2015.

The system has been designed to simplify the process for purchasing eContracts by introducing a Quick eContract option allowing customers to pay by credit card and receive copies of the Contract for Sale of Business 2015 directly by email.

The copyright for the 2015 edition is vested jointly with The Law Society of New South Wales and the Real Estate Institute of NSW. Full copyright guidelines can be found on The Law Society of New South Wales' website.

#### **1.1 Browser Support**

The ECOS site is optimised for viewing in Internet Explorer 9+ and Google Chrome 37+, and with desktop resolution of  $1366 \times 768$ .

Other browser i.e. Mozilla Firefox, Safari, etc. and desktop resolutions are also supported but may present some rendering issues.

#### 1.2 Help and Support

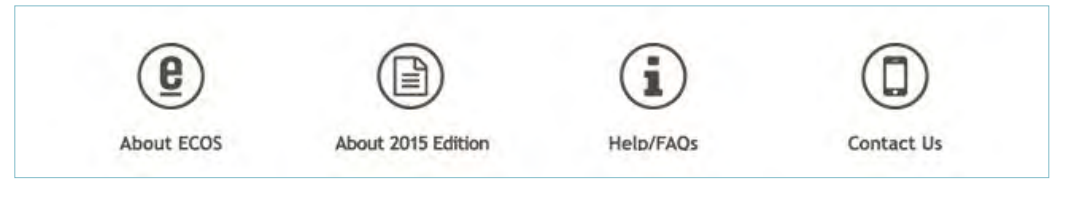

All screens in ECOS have icons that will provide guidance to the customer including Frequently Asked Questions, About ECOS and eContract, and a Contact form for emailing to our Support area.

Please use the CONTACT US form to request assistance from the ECOS Support team.

## Accessing the ECOS Website

To create and purchase an eContract, you will need to connect to the ECOS website.

#### 2.1 Via The Law Society of New South Wales Website

- 1) Navigate to The Law Society of New South Wales' website www.lawsociety.com.au
- 2) Then select the ECOS eContract link.

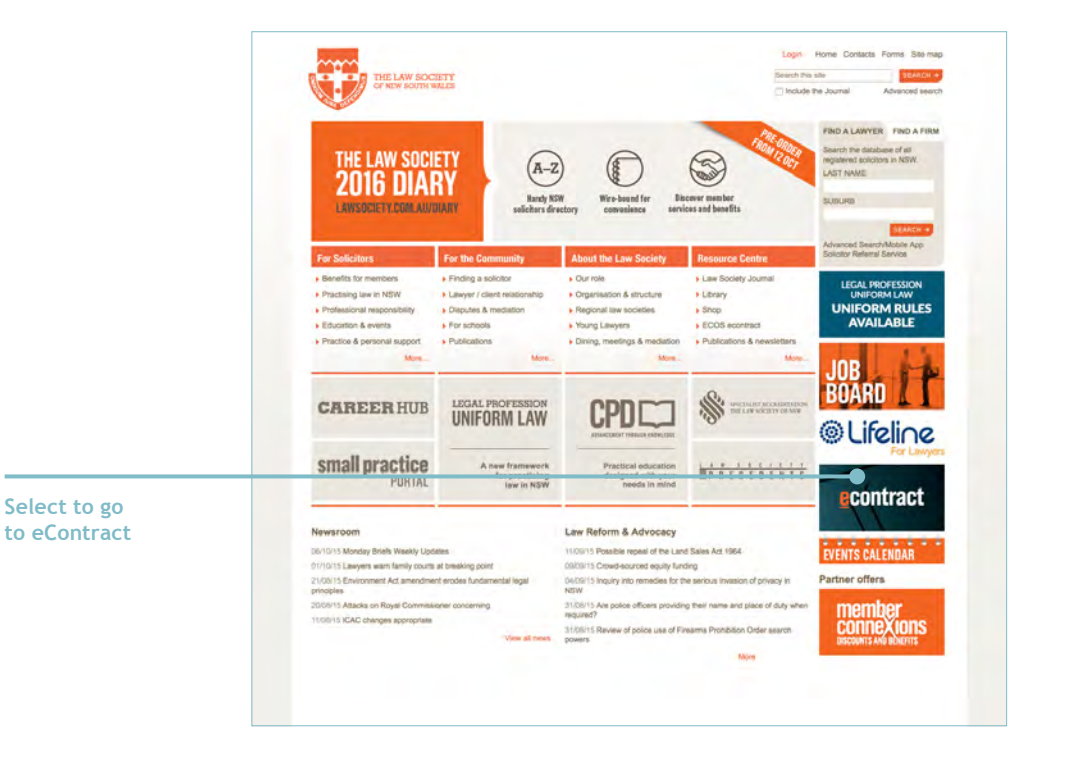

#### 2.2 Directly via the ECOS Website URL

Or alternatively you can access ECOS directly by entering the following URL into your browser <u>ecosnsw.lawsociety.com.au/business</u>

The following ECOS Home page will be displayed.

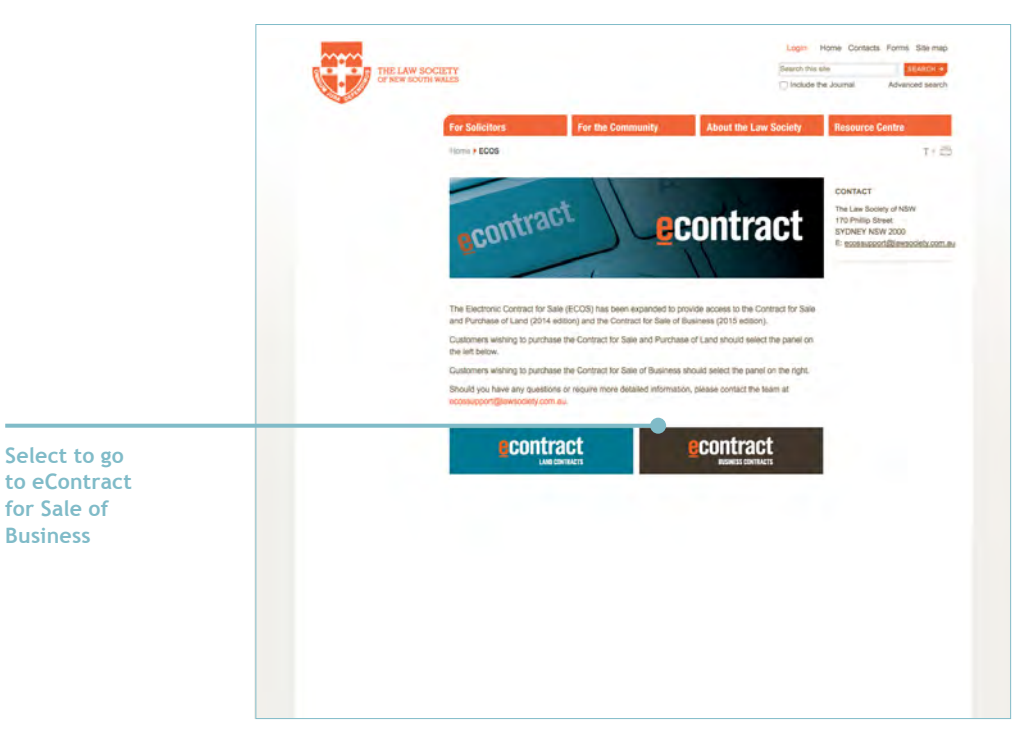

To access the Contract for Sale of Land 2015, select the banner.

## **Purchasing eContracts**

#### 3.1 Quick eContract

To access and purchase a Quick eContract:

1) Select the 'Quick eContract Purchase' option from the ECOS Main page.

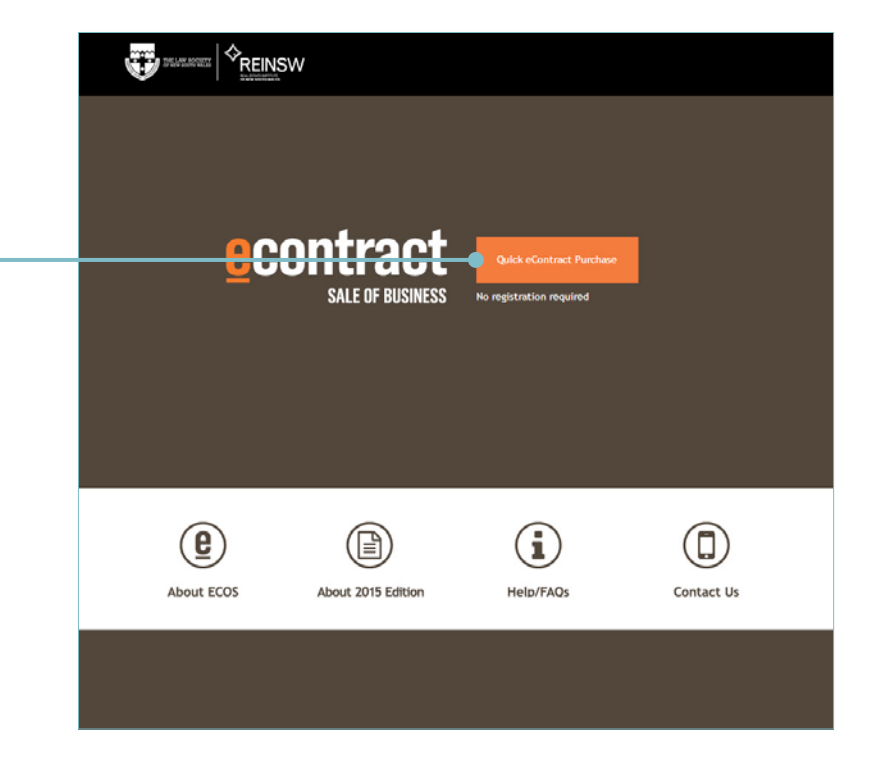

The Preferences page is presented to allow the customer to select the options required to produce the appropriate eContract.

Step 1.

Select the Quick eContract Purhase link

#### 2) Fill in the required fields:

?

| Required | fields are | indicated | with a | red | asterisk | and include: |  |
|----------|------------|-----------|--------|-----|----------|--------------|--|
|----------|------------|-----------|--------|-----|----------|--------------|--|

- Email Address and Confirm Email Address the eContract and Invoice will be emailed to this address
- Business Name name of the business
- Business Premise Address There are two types of formats available for entering the address or location identification of the property

The ? icon is available on the ECOS site and provides helper information to assist in filling in ECOS data collection forms.

| 0 |
|---|
|   |
|   |
|   |
|   |

Step 2. Fill in the

required field

3

|                                                                          | eContract Field             | Field Description                                                                                                    |                                                                                                    |  |  |  |  |
|--------------------------------------------------------------------------|-----------------------------|----------------------------------------------------------------------------------------------------|----------------------------------------------------------------------------------------------------|--|--|--|--|
|                                                                          | Email Address               | This is the email address for the delivery of the contract and the invoice.                                                                                                    |                                                                                                    |  |  |  |  |
|                                                                          | Confirm Email<br>Address    | Re-enter email address to                                                                                                    | ensure accuracy.                                                                                                    |  |  |  |  |
|                                                                          |                             | For those members of The<br>their Law Society Identifica<br>Regulatory database and a<br>be applied. Customers with<br>If a LSID Number is entered<br>number by requesting the s | Law Society of New South Wales,<br>ation (LSID) will be verified against the<br>discounted eContract purchase rate will<br>nout a LSID should use 0 as the identifier.<br>d, ECOS will verify the accuracy of the<br>Surname and First Name of the member |  |  |  |  |
|                                                                          | LSID Number                 | of The Law Society.                                                                                                    |                                                                                                    |  |  |  |  |
|                                                                          |                             | LSID Number                                                                                                    | 654321                                                                                                    |  |  |  |  |
|                                                                          |                             | * First Name                                                                                                    | Andrew                                                                                                    |  |  |  |  |
|                                                                          |                             | * Last Name                                                                                                    | Cummings                                                                                                    |  |  |  |  |
|                                                                          | Business Name               | This should be the Registe<br>the business being sold. Th<br>contract and will be includ<br>cover of the contract.                                                               | red Business Name, or a description of<br>his information is used to watermark the<br>ded in the Business Name field on the                                                                                                    |  |  |  |  |
|                                                                          |                             | The address of the busines<br>Street Address, or as a Bus<br>For a Street Name and Add<br>the details including Post of<br>list of values equivalent to                          | as can be entered as a Street Name and<br>siness Address Description.<br>dress, select the button and complete<br>Code and select the Suburb from the<br>o the post code.                                                                                 |  |  |  |  |
|                                                                          | Business Premise<br>Address | Contract Details  Business Name: Business Premise Address:                                                                                                    |                                                                                                    |  |  |  |  |
| Step 3a.<br>For a Street<br>Name and<br>Address,<br>select the<br>button |                             |                                                                                                    | Beecroft Road Address Decription BEECROFT UIDurb BEECROFT CHELTENHAM                                                                                                    |  |  |  |  |

|                                           | eContract Field             | Field Description                                                                                                    |  |  |  |  |  |
|-------------------------------------------|-----------------------------|----------------------------------------------------------------------------------------------------|--|--|--|--|--|
|                                           | Business Premise<br>Address | For a Business Address Description, select the button and<br>complete the details including Post Code and select the Suburb<br>from the list of values equivalent to the post code.<br>Contract Details<br>Business Name: Busy Bee Sewing Centre<br>Business Premise Address:<br>Street No: Street Name: Chen 7. Recent Plaza, 12, 16 Recent Plaza, 12, 16 Recent Plaza, 12, 16 Recent Plaza, 12, 16 Recent Plaza, 13, 16 Recent Plaza, 14, 16 Recent Plaza, 14, 14 Recent Plaza, 14, 14 Recent Plaza, 14, 14 Recent Plaza, |  |  |  |  |  |
| Step 3b.                                  |                             | Postcode: 2119     Suburb: BEECROFT                                                                                                    |  |  |  |  |  |
| For a Business<br>Address<br>Description, |                             | Suburb<br>BEECROFT<br>Cancel Continue CHELTENHAM                                                                                                    |  |  |  |  |  |

Add Des select the button

Once the details are entered:

4) Select 'Continue' to proceed to the contract Details review page or 'Cancel' to exit from ECOS. Changes can be made to all details on this page prior to selecting 'Continue'.

| <ul> <li>Business Name:</li> </ul>         | Busy Bee Se    | ving Centre 📀                                 |   |
|--------------------------------------------|----------------|-----------------------------------------------|---|
| Business Premise Ad                        | dress:         |                                               |   |
| <ul> <li>Street No:</li> <li>OR</li> </ul> |                | Street Name:                                  |   |
| Business Addre                             | ss Description | Shop 7, Beecroft Plaza, 12 - 16 Beecroft Road | 6 |
| • Postcode:                                | 2119           | • Suburb: REFORMET                            |   |

Step 4.

Select continue to proceed The contract Details review page displays all the information that has been entered and the business name and premise description that will appear on the Contract for Sale of Business.

5) Check that all the details entered are correct.

|             |              | <b>~</b>            | _                     |                     | 0            |
|-------------|--------------|---------------------|-----------------------|---------------------|--------------|
|             |              | Preferences         | Details               | Payment             | Confirmation |
| Please con  | firm the de  | tails you have pro  | ovided below are co   | orrect.             |              |
| Email Addre | ess : test@t | est.com             |                       |                     |              |
| You are pu  | irchasing a  | contract for the    | following Business    | Name and Address.   |              |
| Business Na | ame: Busy B  | ee Sewing Centre    |                       |                     |              |
| Business Pr | remises Add  | ress: Shop 7, Beed  | roft Plaza, 12 - 16 E | eecroft Road, BEECF | ROFT 2119    |
| eContract   | Cost         |                     |                       |                     |              |
| Number of   | Contracts to | purchase: 1         |                       |                     |              |
|             | Price per    | contract : \$10.0   | 0                     |                     |              |
| 1           | т            | otal price : \$10.0 | 0                     |                     |              |
|             |              |                     |                       |                     |              |

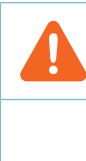

PLEASE NOTE: Ensure that the contract details entered are correct as this will be watermarked on the generated eContract documents.

After checking the details, the options available are:

- CANCEL the purchase which will return the system to the Introduction page
- BACK to return to the Preferences page to alter any of the details regarding the eContract
- CONTINUE to the payment page for credit card detail entry

After selecting Continue, complete valid credit card details to process the payment.

Step 5. Confirm all details entered are correct

| 6) F | Fill | in ۱ | with | valid | credit | card | details | to | process | the | payment. |
|------|------|------|------|-------|--------|------|---------|----|---------|-----|----------|
|------|------|------|------|-------|--------|------|---------|----|---------|-----|----------|

|              | Quick Bus         | REINSW                                                                                                    |  |  |  |  |  |
|--------------|-------------------|----------------------------------------------------------------------------------------------------|--|--|--|--|--|
|              |                   | Preferences Details Payment Confirmation * required fields                                                                                                    |  |  |  |  |  |
|              | Please provide    | jour credit card details below                                                                                                    |  |  |  |  |  |
| Step 6.      | * Credit Card Typ | 8: O Vise O Mester Let d O Arrea;                                                                                                    |  |  |  |  |  |
| Fill in with | • Name on Card:   |                                                                                                    |  |  |  |  |  |
| valid credit | * Credit Card Nur | nber:                                                                                                    |  |  |  |  |  |
| card details | Expiration Date   | c 10/15 Ø                                                                                                    |  |  |  |  |  |
|              | · CVN/CVC:        | •                                                                                                    |  |  |  |  |  |
|              | Please hote that  | your credit card details will not be stored in ECOS and will be processed using a secured payment gateway.<br>a the Terms and Conditions of eContract Sale  Back |  |  |  |  |  |
|              | Crupa             | edit card details are not retained by ECOS but used only to process the yment via a secure payment interface.                                                    |  |  |  |  |  |
|              | An the            | An invoice detailing the purchase will be emailed to the address entered on the Preference screen.                                                               |  |  |  |  |  |
|              | Up                | on authorisation of the purchase, the Quick eContract confirmation                                                                                               |  |  |  |  |  |

screen is displayed.

7) Payment for the eContract is confirmed and details of how to access the eContarct document/s are provided.

The eContract is emailed as two documents:

• The Front Pages and Anexure A are produced in RichText Format (RTF) allowing the customer to edit the standard details of the purchase within the allowances of the copyright.

• The Clauses are produced in Portable Document Format (PDF) and watermarked with the details of the Business Name and Business Premises Description entered in the Preferences screen.

From the Confirmation page, the customer can also download both documents should there be a delay in receiving the email.

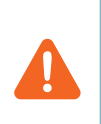

PLEASE NOTE: Once you leave the Confirmation screen, the Download option is no longer available. Customers are advised to check their email account prior to leaving the Confirmation screen.

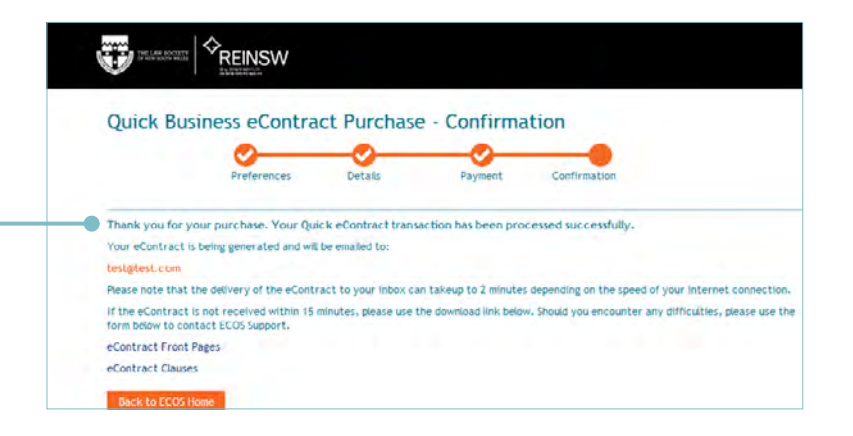

Step 7.

Quick eContract Payment Confirmation

# **ECONTRACT** SALE OF BUSINESS

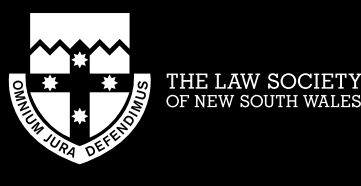

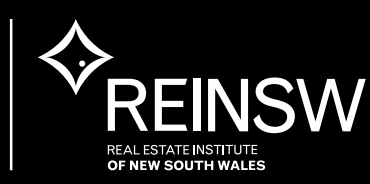